# Intersurgical Learning Management System Portal (LMS) – User Instructions

#### 1. Getting a user account.

This LMS system is for employees of Distributor and Agents for Intersurgical Ltd. If this applies to you please register for an account at this web address:

https://lms.intersurgical.com/Register/RegSingleUser.aspx

#### 2. Logging on to the system

Use the email address you supplied with your account registration as your user ID and the password you stated on the registration form.

#### 3. Assigning eLearning Courses

When you have logged in, click the Assign Courses link near the top of the main page to select and assign courses to your Learning Centre.

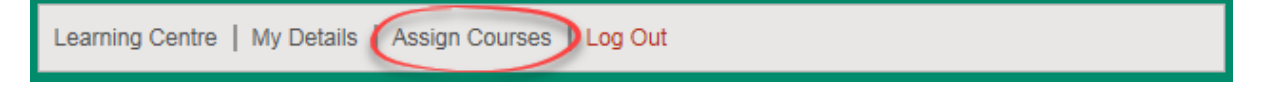

# 4. Taking Assigned Courses

You will see courses you have assigned to your account on the "My Current Courses" tab in your Learning Centre.

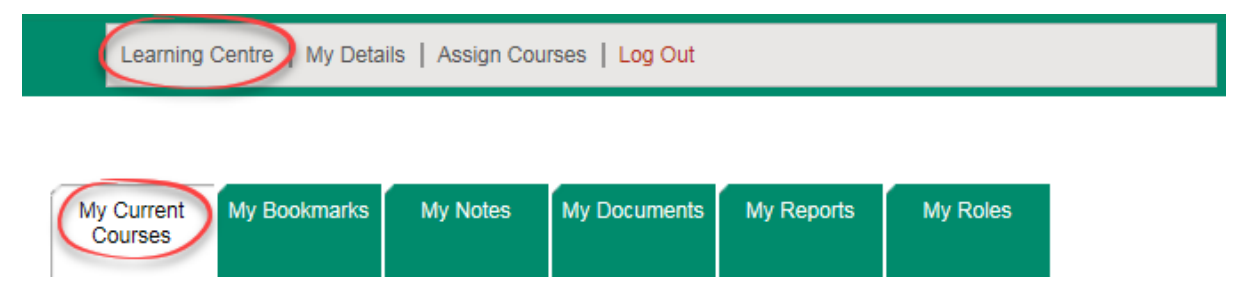

Click on the Course Title to access the eLearning modules that are in the course. Then click on a module title to open and start it.

## 5. Navigating through modules

Use the Next and Back buttons at the bottom of the page to move through the module pages.

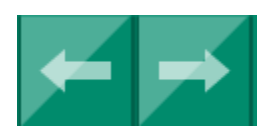

Note: if you can't see these buttons at the bottom of your page try using the F11 key to switch to full-screen mode (you can use F11 again to switch back to normal view). If you still can't see the buttons try reducing the zoom setting in your browser window.

## 6. Exiting the module

When you have completed the module, use the Exit icon to close it – not the "X" button at the top of the window.

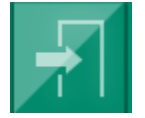